# ةرادإ زكرم ىلإ Firepower ديدەت ةيامح ليحرت ةباحسلا ەرفوت يذلا ةيامحلا ناردج

## تايوتحملا

<u>قمدق مل ا</u> <u>قي س اس أل ا ت اب ل ط ت مل ا</u> <u>ت اب ل ط ت مل ا</u>

## ةمدقملا

ىلع FMC ىلع FirePOWER طبارت رشۇم ةيامح ليحرت ةيفيك دنتسملا اذه حضوي OnPrem ىلع SMC نم FMC كار قارب مال الفاي ال

## ةيساسألا تابلطتملا

تابلطتملا

:ةيلاتلا تاعوضوملا ةفرعمب Cisco يصوت

ةرادإ زكرم FirePOWER (CDfmc) ةرادإ زكرم Cisco Defense Orchestrator (CDO) قيامحلا ةوق ديدەت نع نمآلا عافدلا FTDv) قيامحلا ةوق ديدەت زع نمآلا عافدلا

ةمدختسملا تانوكملا

ةيلاتا جماربلا تارادصإ ىلإ دنتسملا اذه يف ةدراولا تامولعملا دنتست:

- FTD 7.2.7
- cdFMC
- FMC 7.4.1

ةصاخ ةيلمعم ةئيب يف ةدوجوملا ةزهجألاا نم دنتسملا اذه يف ةدراولا تامولعملا ءاشنإ مت. تناك اذإ .(يضارتفا) حوسمم نيوكتب دنتسملا اذه يف ةمدختسُملا ةزهجألاا عيمج تأدب رمأ يأل لمتحملا ريثأتلل كمهف نم دكأتف ،ليغشتلا ديق كتكبش.

# ةيساسأ تامولعم

ىلإ تادىدەتلا نع عافدلا ةزەجأ ليحرت Cisco Defense Orchestrator ةرادإ يمدختسمل نكمي زاەجلا ىلع ةدوجوملا ةرادإلا زكارم نم ةباحسلا ربع ەميلست مت يذلا ةيامحلا رادج ةرادإ زكرم ةزەجألا ليحرت كنكمي ،كلذ ىلإ ةفاضإلاب .ثدحأ رادصإ وأ 7.2 رادصإلا لغشت يتلا اقبسم يلخاد ةرادإ زكرم نم ةيباحسلا ةكبشلا ەرفوت يذلا ةيامحلا رادج ةرادإ زكرم ىلإ 1000/2500/4500.

نم موعدم رادصإ ىلإ ةيلخادلا ةرادإلا زكرم جذامن ةيقرت مەملا نم ،ليحرتلا ةيلمع عدب لبق زكرمب ةطبترملا ةزەجألا ليحرت ةعباتم كنكمي ،طقف ةوطخلا ەذە دعب CDO يف ەجاردإو CDO قزەاجلا قرادإلا

### نيوكتلا

CDO رجأتسمل OnPrem FMC نتم ىلع -1.

.CDO رجأتسم ىلإ OnPrem FMC مضل ةمزاللا ةيلوألا دادعإلاا ةيلمع روصلا هذه رهظت

| -ili-ili-<br>cisco | Defense Orchestrator  | Serv | vices                            |                 |          |         |                     |        | Q Sear | ch                   |   |
|--------------------|-----------------------|------|----------------------------------|-----------------|----------|---------|---------------------|--------|--------|----------------------|---|
| ≡                  | Hide Menu             |      |                                  |                 |          |         |                     |        |        |                      |   |
|                    | Dashboard             | Q S  | earch by Device Name, IP Address | , or Serial Nun | nber     |         |                     |        |        | 2                    | + |
| $\bigcirc$         | Multicloud<br>Defense | FMC  | Secure Connectors                |                 |          |         |                     |        |        |                      |   |
| <u></u>            | Inventory             |      | Name                             |                 | Version  | Devices | Туре                | Status |        | Last Heartbeat       |   |
| Con                | figuration            |      | Cloud-Delivered FMC              |                 | 20240307 | ⊖1      | Cloud-Delivered FMC | Active |        | 05/14/2024, 15:00:10 |   |
| ٢                  | Policies >            |      |                                  |                 |          |         |                     |        |        |                      |   |
| $\otimes$          | Objects >             |      |                                  |                 |          |         |                     |        |        |                      |   |
| °Č°                | VPN >                 |      |                                  |                 |          |         |                     |        |        |                      |   |
| Ever               | nts & Monitoring      |      |                                  |                 |          |         |                     |        |        |                      |   |
|                    | Analytics >           |      |                                  |                 |          |         |                     |        |        |                      |   |
| ٩                  | Change Log            |      |                                  |                 |          |         |                     |        |        |                      |   |
| <del>(*)</del>     | Jobs                  |      |                                  |                 |          |         |                     |        |        |                      |   |
| X                  | Tools & Services      |      |                                  |                 |          |         |                     |        |        |                      |   |
| <br>               | Settings >            |      |                                  |                 |          |         |                     |        |        |                      |   |

ا قرادا زكرم ةحفص .1 قروصلا Firepower.

ديدحت Firewall Management Center.

| -1 1-1 1-<br>CISCO | Defense Orchestrato   | or Services |                           |                               |                        | Q Search                | ₽ <b>7</b> - | ۵. ج   | ? <b>-</b> |
|--------------------|-----------------------|-------------|---------------------------|-------------------------------|------------------------|-------------------------|--------------|--------|------------|
| ≡                  | Hide Menu             |             |                           |                               |                        |                         |              |        |            |
|                    | Dashboard             |             | What would you like to on | iboard?                       |                        |                         |              | Cancel |            |
| $\bigcirc$         | Multicloud<br>Defense |             |                           |                               |                        |                         |              |        |            |
|                    | Inventory             |             |                           |                               | Select a Service       |                         |              |        |            |
| Conf               | iguration             |             |                           | A                             | ⇔                      | ←                       |              |        |            |
| ٢                  | Policies              | >           |                           |                               | $\square \rightarrow$  | •••• →                  |              |        |            |
| $\otimes$          | Objects               | >           |                           | Firewall Management<br>Center | Secure Event Connector | Secure Device Connector |              |        |            |
| •Å•                | VPN                   | >           |                           | FMC                           | SEC                    | SDC                     |              |        |            |
| Even               | ts & Monitoring       |             |                           |                               |                        |                         |              |        |            |
|                    | Analytics             | >           |                           |                               |                        |                         |              |        |            |
| ٢                  | Change Log            |             |                           |                               |                        |                         |              |        |            |
| <u>(*</u> )        | Jobs                  |             |                           |                               |                        |                         |              |        |            |
| R                  | Tools & Services      | >           |                           |                               |                        |                         |              |        |            |
| -{\$}              | Settings              | >           |                           |                               |                        |                         |              |        |            |
|                    |                       |             |                           |                               |                        |                         |              |        |            |
|                    |                       |             |                           |                               |                        |                         |              |        |            |

.تامدخلا .2 ةروصلا

#### Use Credentials.

| cisco      | Defense Orchestrat      | or Services |                                            |                                           | Q Search                                                               | <b>⊳</b> • | ٥.     | 4 | ? - |
|------------|-------------------------|-------------|--------------------------------------------|-------------------------------------------|------------------------------------------------------------------------|------------|--------|---|-----|
| ≡          | Hide Menu               |             |                                            |                                           |                                                                        |            |        |   |     |
|            | Dashboard               |             | Follow the steps below                     |                                           |                                                                        |            | Cancel |   |     |
| $\bigcirc$ | Multicloud<br>Defense   |             |                                            |                                           |                                                                        |            |        |   |     |
| Con        | Inventory<br>figuration |             |                                            | Discover From SecureX                     |                                                                        |            |        |   |     |
| ۲          | Policies                | >           |                                            | Account<br>Auto-discovery of On-Prem FMCs | Onboarding a device using an IP<br>address or host name and a username |            |        |   |     |
| $\odot$    | Objects                 | >           | Eiraurali Management Conter                | from SecureX tenant                       | and password (Version 6.4+)                                            |            |        |   |     |
| ٠Å•        | VPN                     | >           | Cisco Secure Firewall Management<br>Center |                                           |                                                                        |            |        |   |     |
| Ever       | nts & Monitoring        |             |                                            |                                           |                                                                        |            |        |   |     |
|            | Analytics               | ,           |                                            |                                           |                                                                        |            |        |   |     |
| ٢          | Change Log              |             |                                            |                                           |                                                                        |            |        |   |     |
| (          | Jobs                    |             |                                            |                                           |                                                                        |            |        |   |     |
| R          | Tools & Services        | >           |                                            |                                           |                                                                        |            |        |   |     |
|            | Settings                | >           |                                            |                                           |                                                                        |            |        |   |     |

(*FMC*). ةيساسألا ةرادإلا يف مكحت ةدجو مضل ةفلتخم قرط .3 ةروصلا

#### .CDO نوزخم يف اەضرع نڬمي ىتح FMC ةيمستب مق

.ةيلمع ةحوللاا ل ليصوت تسسأ عيطتسي CDO لاا كلذل ءانيم GUI حصي لاا عم FQDN وأ hostname ،ناونع FMC لاا تلخد

| a (?- |
|-------|
|       |
|       |
|       |
|       |
|       |
|       |
|       |
|       |
|       |
|       |
|       |
|       |
|       |
|       |
|       |
|       |
|       |
|       |

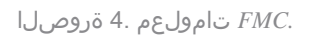

### .كزاهج دامتعا تانايب لخدأ

| cisco                                                                 | Defense Orchestrato                                | or Services |                                        |                                                                                                    | Q Search                                                                                                    | Þr· ↓· ≞ ⑦·                                                                            |
|-----------------------------------------------------------------------|----------------------------------------------------|-------------|----------------------------------------|----------------------------------------------------------------------------------------------------|----------------------------------------------------------------------------------------------------|----------------------------------------------------------------------------------------|
| ≡                                                                     | Hide Menu                                          |             |                                        |                                                                                                    |                                                                                                    |                                                                                        |
|                                                                       | Dashboard                                          |             | Follow the steps below                 |                                                                                                    |                                                                                                    | Cancel                                                                                 |
| $\bigcirc$                                                            | Multicloud<br>Defense                              |             |                                        |                                                                                                    |                                                                                                    |                                                                                        |
|                                                                       | Inventory                                          |             | a                                      | <b>_</b>                                                                                                    |                                                                                                    |                                                                                        |
| Conf                                                                  | Policies                                           | >           |                                        | Discover From SecureX<br>Account                                                                                                    | Use Credentials<br>Onboarding a device using an IP<br>address or host name and a username                                                                                                    |                                                                                        |
| $\otimes$                                                             | Objects                                            | >           | Eironall Management C                  | from SecureX tenant                                                                                                    | and password (Version 6.4+)                                                                                                    |                                                                                        |
| •Å•                                                                   | VPN                                                | >           | Cisco Secure Firewall Manage<br>Center | ement                                                                                                    |                                                                                                    |                                                                                        |
| Even<br>↓<br>()<br>()<br>()<br>()<br>()<br>()<br>()<br>()<br>()<br>() | ts & Monitoring<br>Analytics<br>Change Log<br>Jobs | >           | 2 Credentials                          | We recommend creating a new On-Pre-<br>custom user role with "Devices" and "S<br>on On-Prem FMC and then simultaneous<br>onboarding fails.<br>Note: Please ensure the user has Admir<br>FTDs to Cloud. | m FMC user with a system-provided Administrator<br>ystem" permissions for the sole purpose of onboa<br>say log into that On-Prem FMC with the same logi<br>inistrator role if you are onboarding this On-Prem F | user role or a<br>rding, if you onboard<br>n credentials,<br>' <i>MC for migrating</i> |
| *<br>©                                                                | Tools & Services<br>Settings                       | >           |                                        | A Before proceeding, please download the cert<br>This prevents your credentials from being redire                                                                                                    | tificate and verify that it is authentic.<br>cted to a third party.                                                                                                    |                                                                                        |
|                                                                       |                                                    |             |                                        | Username Username Password Password Next                                                                                                    |                                                                                                    |                                                                                        |

.*FMC* دامتعا تانايب .5 ةروصلا

ةيلمعلا ضرعل Go To Services ددح .قاحلإلا قيلمع تأدب ،ةلحرملا هذه يف.

| cisco      | Defense Orchestrati   | or Services |                                        |                         |                                                                             | Q Search                                                               | ₽.           | ¢• #   | ?- |
|------------|-----------------------|-------------|----------------------------------------|-------------------------|-----------------------------------------------------------------------------|------------------------------------------------------------------------|--------------|--------|----|
| ≡          | Hide Menu             |             |                                        |                         |                                                                             |                                                                        |              |        |    |
|            | Dashboard             |             | Follow the steps below                 |                         |                                                                             |                                                                        |              | Cancel |    |
| $\bigcirc$ | Multicloud<br>Defense |             |                                        |                         |                                                                             |                                                                        |              |        |    |
|            | Inventory             |             | هي                                     |                         |                                                                             |                                                                        |              |        |    |
| Cont       | liguration            |             |                                        |                         | Discover From SecureX                                                       | Use Credentials                                                        |              |        |    |
| ٢          | Policies              | >           |                                        |                         | Account<br>Auto-discovery of On-Prem FMCs                                   | Onboarding a device using an IP<br>address or host name and a username |              |        |    |
| $\otimes$  | Objects               | >           |                                        |                         | from SecureX tenant                                                         | and password (Version 6.4+)                                            |              |        |    |
| •Å•        | VPN                   | >           | Cisco Secure Firewall Manage<br>Center | ement                   |                                                                             |                                                                        |              |        |    |
| Ever       | its & Monitoring      |             | •                                      |                         |                                                                             |                                                                        |              |        |    |
|            | Analytics             | >           | 1 Device Details                       | Name: My                | FMC, Location: 3                                                            |                                                                        |              |        |    |
| ٩          | Change Log            |             | 2 Credentials                          | Successfu               | ully connected to MyFMC at 2                                                |                                                                        |              |        |    |
| (*)        | Jobs                  |             | 0                                      |                         |                                                                             |                                                                        |              |        |    |
| R          | Tools & Services      | >           | 3 Done                                 | • Your dev<br>• This ma | vice is now onboarding.<br>ay take a long time to finish. You can check the | e status of the device on the Devices and Se                           | rvices page. |        |    |
| {ô}        | Settings              | >           |                                        | Add Lab                 | els 😡                                                                       |                                                                        | +            |        |    |
|            |                       |             |                                        | Go To                   | Services                                                                    |                                                                        |              |        |    |
|            |                       |             |                                        |                         |                                                                             |                                                                        |              |        |    |
|            |                       |             |                                        |                         |                                                                             |                                                                        |              |        |    |
|            |                       |             |                                        |                         |                                                                             |                                                                        |              |        |    |

مامضنالا ةيلمع ءدب .6 ةروصلا.

#### synced. اەنأ ىلع ةلاحلا ةيۇر نم نكمتت نأ درجمب مامضنالاا قيلمع لامكإ متي

| Hide Menu           |   |     |                                                  |                 |         |                     |          |                      | > | MyFMC @                                                                                                    |                                  |   |
|---------------------|---|-----|--------------------------------------------------|-----------------|---------|---------------------|----------|----------------------|---|----------------------------------------------------------------------------------------------------|----------------------------------|---|
| Lashboard           |   | Q   | Search by Device Name, IP Address, or Serial Num | iber            |         |                     |          | 2 🛨                  |   | On-Prem FMC                                                                                                    | 3 🗹                              |   |
| O Multicloud        |   | FMC | Secure Connectors                                |                 |         |                     |          |                      |   | Device Details                                                                                                    |                                  | Ý |
| Inventory           |   |     | Name                                             | Version         | Devices | Туре                | Status   | Last Heartbeat       |   | Location<br>Version<br>Geo Version                                                                                      | 3<br>7.4.1-build 172<br>None     |   |
| Configuration       |   | C   | Cloud-Delivered FMC                              | 20240307        | ⊜1      | Cloud-Delivered FMC | O Active | 05/14/2024, 15:30:10 |   | VDB Version                                                                                                    | 384                              |   |
| Policies            | > |     | MyFMC                                            | 7.4.1-build 172 | ⊜1      | On-Prem FMC         | O Synced | 05/14/2024, 15:29:27 |   | Onboarding                                                                                                    | credential                       |   |
| Objects             | > |     |                                                  |                 |         |                     |          |                      |   | method                                                                                                    |                                  |   |
| .å. VPN             | > |     |                                                  |                 |         |                     |          |                      |   | O Synced                                                                                                    |                                  |   |
| Events & Monitoring |   |     |                                                  |                 |         |                     |          |                      |   | Your device's cor                                                                                                    | figuration is up-to-date.        |   |
| √r Analytics        | > |     |                                                  |                 |         |                     |          |                      |   | Check For Ch                                                                                                    | ange a                           |   |
| ( Change Log        |   |     |                                                  |                 |         |                     |          |                      |   | Actions                                                                                                    |                                  | ÷ |
| 🔆 Jobs              |   |     |                                                  |                 |         |                     |          |                      |   | # Reconnect                                                                                                    |                                  |   |
| 😤 Tools & Services  | • |     |                                                  |                 |         |                     |          |                      |   | Deployment     Opdates 2                                                                                                | nt 🕑                             |   |
| Settings            | > |     |                                                  |                 |         |                     |          |                      |   | <ul> <li>Workflows</li> <li>API Explore</li> <li>Settings</li> <li>Assign Obj</li> <li>Remove On<br/>devices</li> </ul> | ects<br>-Prem FMC and its manage | đ |
|                     |   |     |                                                  |                 |         |                     |          |                      |   | Management                                                                                                    |                                  | Ŷ |
|                     |   |     |                                                  |                 |         |                     |          |                      |   | Devices      Policies      Objects                                                                                      |                                  |   |

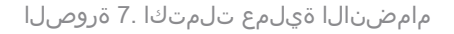

#### 2.- دادج لي حرت ConPrem FMC دادج لي حرت cdFMC

, FTD زاهج ليحرت يف ءدبالا اننكمي ،OnPrem FMC مض ةيلمع المتكا درجمب

ىل القتنا Tools & Services > Migrate FTD to cdFMC، ىل FTD ليحرت ةحفص يف CDfmc، ىل قتنا يف قرزأ ةفاض رز دوجو ظحال .ةفاض رزل اددح ،ةشاشل نيمي

| disco Defense Orchestrator | r | Migrate FTD to cdFMC                        |                |                                             | Q Search | kar∙         | \$• ⇔ | • | cisco-mex-east<br>Imatuscl@cisco.com |
|----------------------------|---|---------------------------------------------|----------------|---------------------------------------------|----------|--------------|-------|---|--------------------------------------|
| Hide Menu                  | ( | Q Search by Name, Device Name or IP Address |                | )                                           |          |              |       |   | C +                                  |
| Lashboard                  |   | Name                                        | Number of FTDs | Status                                      |          | Last Updated |       |   | Actions                              |
| Multicloud<br>Defense      |   |                                             |                | No migrations found. Begin FTD Migration to | o cloud  |              |       |   |                                      |
| Inventory                  |   |                                             |                |                                             |          |              |       |   |                                      |
| Configuration              |   |                                             |                |                                             |          |              |       |   |                                      |
| Policies                   | > |                                             |                |                                             |          |              |       |   |                                      |
| Objects                    | > |                                             |                |                                             |          |              |       |   |                                      |
| ₀≛₀ VPN                    | > |                                             |                |                                             |          |              |       |   |                                      |
| Events & Monitoring        |   |                                             |                |                                             |          |              |       |   |                                      |
| √r Analytics               | > |                                             |                |                                             |          |              |       |   |                                      |
| ( Change Log               |   |                                             |                |                                             |          |              |       |   |                                      |
| (±) Jobs                   |   |                                             |                |                                             |          |              |       |   |                                      |
| 😤 Tools & Services         | > |                                             |                |                                             |          |              |       |   |                                      |
| {ĝ} Settings               | > |                                             |                |                                             |          |              |       |   |                                      |
|                            |   |                                             |                |                                             |          |              |       |   |                                      |

ىلإ *FTD* ىل و*GFMC*. درت .8 ةروصل

اەنم FTD ليحرت ديرت يتلا ةدحولا يە ەذە ،كب صاخلا FMC ددح.

| cisco      | Defense Orchestrat                                                                   | or Migrat | e FTD to cdFMC                                        |          |                                                                                                    |                               | Q Search                                | ¢ <b>7</b> • | ٥. | ¢ | @ <del>-</del> | cisco-mex-east_<br>Imatuscl@cisco.com |
|------------|--------------------------------------------------------------------------------------|-----------|-------------------------------------------------------|----------|----------------------------------------------------------------------------------------------------|-------------------------------|-----------------------------------------|--------------|----|---|----------------|---------------------------------------|
| ≡          | Hide Menu                                                                            |           | Migrate FTD to cdFMC<br>Migrate FTD from OnPrem FMC t | to cloud |                                                                                                    |                               |                                         |              |    |   |                | Cancel                                |
|            | Dashboard<br>Multicloud<br>Defense<br>Inventory<br>figuration<br>Policies<br>Objects | >         | Select OnPrem FMC                                     | () E     | Ensure that you have onboarded your Or<br>After your OnPrem FMC has been onboa<br>wailable OnPrem FMCs (7.2* only)<br>MyFMC v<br>Next | Prem FMC to CDO via Credentia | is or SecureX. Onboard an OnPrem FMC or | learn more   |    |   |                |                                       |
| -å-        | VPN                                                                                  | >         | 2 Select Devices                                      |          |                                                                                                    |                               |                                         |              |    |   |                |                                       |
| $\sqrt{r}$ | Analytics                                                                            | ,         | 3 Finish                                              |          |                                                                                                    |                               |                                         |              |    |   |                |                                       |
| ٩          | Change Log                                                                           |           |                                                       |          |                                                                                                    |                               |                                         |              |    |   |                |                                       |
| 0          | Jobs                                                                                 |           |                                                       |          |                                                                                                    |                               |                                         |              |    |   |                |                                       |
| 2          | Tools & Services                                                                     | >         |                                                       |          |                                                                                                    |                               |                                         |              |    |   |                |                                       |
| ¢          | Settings                                                                             | >         |                                                       |          |                                                                                                    |                               |                                         |              |    |   |                |                                       |

ددح .9 ةروصلا *OnPrem FMC*.

ةلدسنملا ةمئاقلا نم a Commit Action ديدجت بجي ،CDfmc دليجرت ديرت يذلا.

OnPrem FMC نم FTD فذح وأ ليلحتال Onprem FMC ىلع ءاقبتسا ،نارايخ كانه

| ⊟ Hide Menu           |   | Migrate FTD to cdFMC<br>Migrate FTD from OnPrem FMC to | cloud                                          |                                           |                                        | Cancel                                                                        |
|-----------------------|---|--------------------------------------------------------|------------------------------------------------|-------------------------------------------|----------------------------------------|-------------------------------------------------------------------------------|
| Dashboard             |   |                                                        | On Dearson Fallers Mar Faller                  | •                                         |                                        |                                                                               |
| Multicloud<br>Defense |   | Select UniPrem PMC                                     | OnPrem FMC: MyFMC                              |                                           |                                        |                                                                               |
| Inventory             |   | 2 Select Devices                                       | Select FTD device(s) to migrate from OnPrem    | FMC to cloud, and specify an action in bu | llk or per device.                     | Ensure that the DNS and other required     configurations are correct for the |
| Configuration         |   |                                                        | Last Synced time : 9 minutes ago Sync from Onl | Prem FMC now                              |                                        | selected FTD(s) to reach CDO. Learn                                           |
| Policies              | > |                                                        | Q Name                                         | Multi-Device Act                          | ion Retain on OnPrem FMC for Analytics | <ul> <li>for the device back</li> </ul>                                       |
| Objects               | > |                                                        | Name                                           | Domain                                    | Commit Action                          | to its previously-managed On-Prem<br>FMC within 14 days of successfully       |
| ₀Ô∗ VPN               | > |                                                        | FTDv-cloud                                     | Global                                    | Retain on OnPrem FM                    | C for Analytics Brs, the migration job is                                     |
| Events & Monitoring   |   |                                                        |                                                |                                           | Delete FTD from OnPr                   | em FMC vithout requiring further                                              |
| √ Analytics           | > |                                                        |                                                |                                           |                                        | n you. Learn more                                                             |
| Change Log            |   |                                                        |                                                |                                           |                                        |                                                                               |
| (+) Jobs              |   |                                                        |                                                |                                           |                                        |                                                                               |
| 😤 Tools & Services    |   |                                                        |                                                |                                           |                                        |                                                                               |
| {ô} Settings          | , |                                                        |                                                |                                           |                                        |                                                                               |
|                       |   |                                                        |                                                |                                           |                                        |                                                                               |
|                       |   |                                                        | 1 device(s) selected                           |                                           | Displaying 1 of 1 results              |                                                                               |
|                       |   |                                                        | Auto deploy to FTDs after successful n         | nigration 0                               |                                        |                                                                               |
|                       |   |                                                        | Migrate FTD to cdFMC                           |                                           |                                        |                                                                               |
|                       |   |                                                        |                                                |                                           |                                        |                                                                               |

.ةزەجألا ديدحت .10 ةروصلا

رايخ كيدل .حجانلاا ليحرتلاا دعب FTD ىلإ ايئاقلت نيوكتلا رشنل يضارتفا لكشب ةنكمم رايتخإ ةناخ كانه نأ ظحال اقحال تاريغغتلا ءارجإ ديرت تنك اذإ يئاقلتلاا رشنلاا قمهم ليطعت.

ليحرتلا ةيلمع ءدبل Migrate to cdFMC ددح.

| Hide Menu             |   | Migrate FTD to cdFMC<br>Migrate FTD from OnPrem FMC to c | loud                                           |                                             |                            | Cancel                                                                       |
|-----------------------|---|----------------------------------------------------------|------------------------------------------------|---------------------------------------------|----------------------------|------------------------------------------------------------------------------|
| Lashboard             |   | Select OnPrem FMC                                        | OnPrem FMC: MyFMC                              | 1                                           |                            |                                                                              |
| Multicloud<br>Defense |   |                                                          | ,                                              |                                             |                            |                                                                              |
| Inventory             |   | 2 Select Devices                                         | Select FTD device(s) to migrate from OnPrem    | FMC to cloud, and specify an action in bulk | k or per device.           | Ensure that the DNS and other required<br>configurations are correct for the |
| Configuration         |   |                                                          | Last Synced time : 9 minutes ago Sync from Oni | Prem FMC now                                |                            | selected FTD(s) to reach CDO. Learn                                          |
| Policies              | > |                                                          | Q Name                                         | Multi-Device Actio                          | Multiple Actions Selected  | It's possible to revert the device back                                      |
| Objects               | > |                                                          | Name                                           | Domain                                      | Commit Action              | to its previously-managed On-Prem<br>FMC within 14 days of successfully      |
| ₀Å₀ VPN               | > |                                                          | FTDv-cloud                                     | Global                                      | Delete FTD from OnPrem FMC | migrating to the cloud-delivered FMC.<br>After 14 days, the migration job is |
| Events & Monitoring   |   |                                                          |                                                |                                             |                            | committed with the actions you have<br>selected without requiring further    |
| √- Analytics          | > |                                                          |                                                |                                             |                            | action from you. Learn more                                                  |
| Change Log            |   |                                                          |                                                |                                             |                            |                                                                              |
| (#) Jobs              |   |                                                          |                                                |                                             |                            |                                                                              |
| 😤 Tools & Services    |   |                                                          |                                                |                                             |                            |                                                                              |
| {ĝ} Settings          | > |                                                          |                                                |                                             |                            |                                                                              |
|                       |   |                                                          |                                                |                                             |                            |                                                                              |
|                       |   |                                                          | 1 device(s) selected                           |                                             | Displaying 1 of 1 results  |                                                                              |
|                       |   |                                                          | Auto deploy to FTDs after successful n         | higration 0                                 |                            |                                                                              |
|                       |   |                                                          | Migrate FTD to cdFMC                           |                                             |                            |                                                                              |
|                       |   | L                                                        |                                                |                                             |                            |                                                                              |

ليحرتلا ةيلمع ءدب .11 ةروصلا.

ةقيقد 15 يلاوح اهمامتإ قرغتسي ام ةداعو ،نآلا ليحرتلا ةيلمع تأدب دقل.

ي امكإ متي ليحرتال المعالم درجمب ليحرتال المع المكام متي successful.

| ⊟ Hide Menu           | ( | Q Search by Name, Device Name or IP Address | Displaying 1 of |                                          | C +                      |         |
|-----------------------|---|---------------------------------------------|-----------------|------------------------------------------|--------------------------|---------|
| Dashboard             |   | Name                                        | Number of FTDs  | Status                                   | Last Updated             | Actions |
| Multicloud<br>Defense |   | B MyFMC_ftd-migration_2024-05-14-214124     | 1 devices       | O Migrate FTD to cdFMC job is successful | May 14, 2024, 3:52:39 PM |         |
| Inventory             |   |                                             |                 |                                          |                          |         |
| Configuration         |   |                                             |                 |                                          |                          |         |
| (a) Policies          | > |                                             |                 |                                          |                          |         |
| Objects               | > |                                             |                 |                                          |                          |         |
| ₀Č₀ VPN               |   |                                             |                 |                                          |                          |         |
| Events & Monitoring   |   |                                             |                 |                                          |                          |         |
| √- Analytics          | > |                                             |                 |                                          |                          |         |
| ( Change Log          |   |                                             |                 |                                          |                          |         |
| 📥 Jobs                |   |                                             |                 |                                          |                          |         |
| 😤 Tools & Services    |   |                                             |                 |                                          |                          |         |
| ô: Settings           |   |                                             |                 |                                          |                          |         |
|                       |   |                                             |                 |                                          |                          |         |
|                       |   |                                             |                 |                                          |                          |         |
|                       |   |                                             |                 |                                          |                          |         |
|                       |   |                                             |                 |                                          |                          |         |
|                       |   |                                             |                 |                                          |                          |         |
|                       |   |                                             |                 |                                          |                          |         |

ليحرتلا ةيلمع تلمتكا .12 ةروصلا

#### تاري يغتل ا ارج ا.3

ذيفنتب يصون ،ليحرتلا تارييغت ذيفنتل اموي 14 كيدل .ليحرتلا تارييغت ذيفنت يف ةريخألا ةوطخلا لثمتت Cisco Defense Orchestrator ذيفنت رظتنت الو امتيرجأ يتلا تارييغتلاب اعنتقم تنك اذا ايودي ليحرتلا تارييغت رادج ةرادا زكرم ىل ليحرتلا ذيفنتل ةيقبتملا مايألا ليحرتلا تارييغتب مازتلالا راطا رمظي .ايئاقلت تارييغتلل مداخلا ىل دوجومل قرادال زكرم ىل زامجلا عاجرا وأ قباحسلا ربع مميلست مت يزلا قيامحل

. ددح مث ،ةشاشلا نم نميألا بناجلا ىلع ةدوجوملا حيتافملا ةحول ةمئاق حتفا ،تارييغتلا ذيفنتل Commit Migration Changes.

| ⊟ Hide Menu              | Q Search by Name, Device Name or IP Address | Displaying 1 of | f1 results                               |               |                            | C 🗗     |
|--------------------------|---------------------------------------------|-----------------|------------------------------------------|---------------|----------------------------|---------|
| Dashboard                | Name                                        | Number of FTDs  | Status                                   | Last Updated  |                            | Actions |
| C Multicloud<br>Defense  | MyFMC_ftd-migration_2024-05-14-214124       | 1 devices       | O Migrate FTD to cdFMC job is successful | May 14, 2024, | 3:53:46 PM                 |         |
| Inventory                |                                             |                 |                                          |               | El Workflows               |         |
| Configuration            |                                             |                 |                                          |               | Download Report            |         |
| Policies                 |                                             |                 |                                          |               | ✓ Commit Migration Changes |         |
| Objects >                |                                             |                 |                                          |               | Remove Migration Job       |         |
| ₀Å₀ VPN →                |                                             |                 |                                          |               |                            | ,       |
| Events & Monitoring      |                                             |                 |                                          |               |                            |         |
| $\sqrt{r}$ Analytics $>$ |                                             |                 |                                          |               |                            |         |
| ( Change Log             |                                             |                 |                                          |               |                            |         |
| (#) Jobs                 |                                             |                 |                                          |               |                            |         |
| 😤 Tools & Services 🔷 🔿   |                                             |                 |                                          |               |                            |         |
| § Settings →             |                                             |                 |                                          |               |                            |         |
|                          |                                             |                 |                                          |               |                            |         |
|                          |                                             |                 |                                          |               |                            |         |
|                          |                                             |                 |                                          |               |                            |         |
|                          |                                             |                 |                                          |               |                            |         |
|                          |                                             |                 |                                          |               |                            |         |

ليحرتالا تارييغت ذيفنت .13 ةروصلا

.هيلع تارييغتلا ءارجإ ديرت يذلا زاهجلا ددح مث ،تارييغتلا هذه Commit Action قحص نم ققحت

| Hide Menu              | Q Search by Name, Device Name or IP Address | Commit Migration Changes                                                                                                    | C +     |
|------------------------|---------------------------------------------|----------------------------------------------------------------------------------------------------|---------|
| Dashboard              | Name                                        | You have 13 days remaining to commit migration to cloud or revert FTD management to On-Prem FMC. Last Updated                                                                                                    | Actions |
| C Multicloud Defense   | B MyFMC_ftd-migration_2024-05-14-214124     | Clicking Commit implements your specified actions now. You cannet "undo" later. If you do not<br>implement the changes now, your specified actions will be applied automatically after the 14-day May 14, 2024, 3:53:46 PM |         |
| Inventory              |                                             | evaluation period ends.                                                                                                    |         |
| Configuration          |                                             | Would you like to change any actions or revert any manager choices for the following devices?                                                                                                    |         |
| Policies >             |                                             | Q Name Retain on OnPrem FMC for Analytics -                                                                                                    |         |
| Objects >              |                                             |                                                                                                    |         |
| ₀õ₀ VPN →              |                                             |                                                                                                    |         |
| Events & Monitoring    |                                             | FTDv-cloud Delete FTD from OnPrem FMC -                                                                                                    |         |
| √r Analytics >         |                                             |                                                                                                    |         |
| ( Change Log           |                                             |                                                                                                    |         |
| (+) Jobs               |                                             | 0 device(s) selected Displaying 1 of 1 results                                                                                                    |         |
| 😤 Tools & Services 🛛 > |                                             | The action for all chosen devices is final and can not be reverted once committed.                                                                                                    |         |
| 🚯 Settings >           |                                             |                                                                                                    |         |
|                        |                                             |                                                                                                    |         |
|                        |                                             |                                                                                                    |         |
|                        |                                             |                                                                                                    |         |
|                        |                                             |                                                                                                    |         |
|                        |                                             | Cancel                                                                                                    |         |

مازتلالا تارييغت ةحص نم ققحتلا .14 ةروصلا.

#### .ةقيقد 15 يلاوح اهمامتإ قرغتسي ةداعو ،نآلا تارييغتلا ذيفنت أدب

| ⊟ Hide Menu              | Q Search by Name, Device Name or IP Address | Displaying 1 of | 1 results                                          |                          | C +     |
|--------------------------|---------------------------------------------|-----------------|----------------------------------------------------|--------------------------|---------|
| Lashboard                | Name                                        | Number of FTDs  | Status                                             | Last Updated             | Actions |
| Multicloud<br>Defense    | B MyFMC_ftd-migration_2024-05-14-214124     | 1 devices       | Committing migrate FTD to cdFMC job is in progress | May 14, 2024, 4:02:19 PM | -       |
| Inventory                |                                             |                 |                                                    |                          |         |
| Configuration            |                                             |                 |                                                    |                          |         |
| Policies >               |                                             |                 |                                                    |                          |         |
| Objects >                |                                             |                 |                                                    |                          |         |
| «Å∗ VPN →                |                                             |                 |                                                    |                          |         |
| Events & Monitoring      |                                             |                 |                                                    |                          |         |
| $\sqrt{r}$ Analytics $>$ |                                             |                 |                                                    |                          |         |
| (4) Change Log           |                                             |                 |                                                    |                          |         |
| (+) Jobs                 |                                             |                 |                                                    |                          |         |
| 😤 Tools & Services 💦 🔅   |                                             |                 |                                                    |                          |         |
|                          |                                             |                 |                                                    |                          |         |
|                          |                                             |                 |                                                    |                          |         |
|                          |                                             |                 |                                                    |                          |         |
|                          |                                             |                 |                                                    |                          |         |
|                          |                                             |                 |                                                    |                          |         |
|                          |                                             |                 |                                                    |                          |         |
|                          |                                             |                 |                                                    |                          |         |

مدقتلا ديق تارييغتلا ذيفنت .15 ةروصلا.

Comitted. ك مازتلالاا ةلاع الماحو Succesful ك ليحرتلا الماح الماح مي أن منكمت نأ درجمب ليحرتلاا لامكا متي

| ⊟ Hide Menu           | (  | Q Search by Name, Device Name or IP Address | Display                                             | ng 1 of 1 results                            |               |                                          | C +                      |
|-----------------------|----|---------------------------------------------|-----------------------------------------------------|----------------------------------------------|---------------|------------------------------------------|--------------------------|
| Dashboard             |    | Name                                        | Number of FT                                        | s Status                                     |               | Last Updated                             | Actions                  |
| Multicloud<br>Defense |    | B MyFMC_ftd-migration_2024-05-14-214124     | 1 devices                                           | <ul> <li>Migrate FTD to cdFMC job</li> </ul> | is successful | May 14, 2024, 4:04:27 P                  | м                        |
| Inventory             |    | DEVICE NAME                                 | MIGRATION STATUS                                    |                                              | 1             | LAST UPDATED                             |                          |
| Configuration         |    | FTDv-cloud                                  | <ul> <li>Migration Successful. Deleted d</li> </ul> | evice from On-Prem FMC successfully.         |               | Committed. Deleted FTD from On-Prem FMC. | May 14, 2024, 4:02:44 PM |
| Policies              | >  |                                             |                                                     |                                              |               |                                          |                          |
| Objects               | >  |                                             |                                                     |                                              |               |                                          |                          |
| ₀Å₀ VPN               | >  |                                             |                                                     |                                              |               |                                          |                          |
| Events & Monitoring   |    |                                             |                                                     |                                              |               |                                          |                          |
| √- Analytics          | >  |                                             |                                                     |                                              |               |                                          |                          |
| Change Log            |    |                                             |                                                     |                                              |               |                                          |                          |
| Jobs                  |    |                                             |                                                     |                                              |               |                                          |                          |
| 😤 Tools & Services    | -> |                                             |                                                     |                                              |               |                                          |                          |
| 🚯 Settings            | >  |                                             |                                                     |                                              |               |                                          |                          |
|                       |    |                                             |                                                     |                                              |               |                                          |                          |
|                       |    |                                             |                                                     |                                              |               |                                          |                          |
|                       |    |                                             |                                                     |                                              |               |                                          |                          |
|                       |    |                                             |                                                     |                                              |               |                                          |                          |
|                       |    |                                             |                                                     |                                              |               |                                          |                          |
|                       |    |                                             |                                                     |                                              |               |                                          |                          |

ةيمازلإلاا تارييغتالاو ليحرتانا ةيلمع تالمتكا .16 ةروصالا.

#### ةحصلا نم ققحتلا

.نآلاا ضفخنا دق FMC ل SMC ىلع دوجوملا زامجلا مقرر نأ نم ققحتو ،Tools & Services > Firepower Manager Center ىل إلقتنا

.تلمتكا ليحرتلا قيلمع نأ ينعي اذهو ،CDfmc يف زاهجلا مقر داز فيك يرت نأ كنكمي ،يرخأ قيحان نم

| ⊟ Hide Menu             |                                                    |                     |                     |          |                      | » C | loud-Delivered FMC                                                                                            |
|-------------------------|----------------------------------------------------|---------------------|---------------------|----------|----------------------|-----|----------------------------------------------------------------------------------------------------|
| A Dashboard             | Q. Search by Device Name, IP Address, or Serial Nu | mber                |                     |          | e +                  | н   | stname cdo-cisco-mex-east<br>s85img.app.us.edo.cisco.com                                                      |
| C Multicloud<br>Defense | FMC Secure Connectors                              |                     |                     |          |                      |     | rrsion 20240307                                                                                               |
| inventory               | Name                                               | Version Devices     | Туре                | Status   | Last Heartbeat       | A   | ctions                                                                                                    |
| Configuration           | Cloud-Delivered FMC                                | 20240307 👄 1        | Cloud-Delivered FMC | O Active | 05/14/2024, 16:00:10 |     | O Check For Changes                                                                                           |
| (a) Policies            | MyFMC                                              | 7.4.1-build 172 🖨 0 | On-Prem FMC         | O Synced | 05/14/2024, 16:04:25 |     | Updates     Workflows                                                                                         |
| Objects                 |                                                    |                     |                     |          |                      |     | API Explorer                                                                                                  |
| eðe VPN                 | •                                                  |                     |                     |          |                      |     | lananement                                                                                                    |
| Events & Monitoring     |                                                    |                     |                     |          |                      |     | sanagement                                                                                                    |
| √r Analytics            | •                                                  |                     |                     |          |                      |     | Devices                                                                                                    |
| Change Log              |                                                    |                     |                     |          |                      |     | Objects                                                                                                    |
| (*)                     |                                                    |                     |                     |          |                      |     | +C NAT                                                                                                    |
| Jobs                    |                                                    |                     |                     |          |                      |     | - Site to Site VPN                                                                                            |
| 😤 Tools & Services 🔅    |                                                    |                     |                     |          |                      |     | Remote Access VPN     Platform Settings                                                                       |
| 183 Settions            |                                                    |                     |                     |          |                      |     |                                                                                                    |
| tật occurds             |                                                    |                     |                     |          |                      | S   | ystem                                                                                                    |
|                         |                                                    |                     |                     |          |                      |     | O Configuration<br>■ Smart Licenses<br>O AMP Management<br>+ Device Health<br>▲ Audit<br>O Cisco Cloud Events |

*Firepower.* ةرادإ زكرم ةمئاق .17 ةروصلا

ىل لوخدل ليجستب مق OnPrem ىل OnPrem كى الماتكمل ما ماممل المحص نم ققحتل اب مقو كب صاخل OnPrem ى من ع FMC كى ال نم مل يجست مدعو FDD لي حرت OnPrem.

| Firewall Management Center Overview A                  | analysis Policies Devices Objects Integration  | Deploy Q 🥩 🌣 🙆 admir                                                                                                    | n ~ cisco SECURE   |
|--------------------------------------------------------|------------------------------------------------|----------------------------------------------------------------------------------------------------|--------------------|
| View By: Group                                         |                                                | Deployments Upgrades 🛛 Health Tasks 📩 🗮                                                                                                 | Show Notifications |
| All (0) • Error (0) • Warning (0) • Offline (0) • Norr | mal (0) • Deployment Pending (0) • Upgrade (0) | 20+ total 0 waiting 0 running 0 retrying 20+ success 0 failures . Filter                                                                | r                  |
| Collarse All Name                                      | Model Version Chassis                          | Register     Unregistration     Unregistration completed.     FTDv-cloud - Device unregistered successfully                             | <u>95</u> ×        |
| Ungrouped (0)                                          |                                                | <ul> <li>Register</li> <li>Migration state change for 1 devices<br/>successfully completed</li> </ul>                                   | $\frac{2s}{2}$ ×   |
|                                                        |                                                | <ul> <li>Device Configuration Export</li> <li>Export file uploaded to edge.us.cdo.clsco.com</li> <li>Download Export Package</li> </ul> | $\frac{5s}{2}$ ×   |
|                                                        |                                                | <ul> <li>Register</li> <li>CDO state change for migration on 1 devices</li> </ul>                                                       | 8s ×               |
|                                                        |                                                | Remove completed tasks                                                                                                    |                    |
|                                                        |                                                |                                                                                                    |                    |

. ماهم ةحص نم ققحتاا .18 ةروصاا *OnPrem FMC*.

#### ةلص تاذ تامولعم

- قى باحس لا قلىبش لا مرف وت يذل اقي ام حل ارادج قراد إز كرم عل ات ادى ده مال دخ قي ام حل الى حرت •
- Cisco Systems تادنتسماو ينقتارا معدارا

ةمجرتاا مذه لوح

تمجرت Cisco تايان تايانق تال نم قعومجم مادختساب دنتسمل اذه Cisco تمجرت ملاعل العامي عيمج يف نيم دختسمل لمعد يوتحم ميدقت لقيرشبل و امك ققيقد نوكت نل قيل قمجرت لضفاً نأ قظعالم يجرُي .قصاخل امهتغلب Cisco ياخت .فرتحم مجرتم اممدقي يتل القيفارت عال قمجرت اعم ل احل اوه يل إ أم اد عوجرل اب يصوُتو تامجرت الاذة ققد نع اهتي لوئسم Systems الما يا إ أم الا عنه يل الان الانتيام الال الانتيال الانت الما